# VAJESTIC

# TAB 814 Tablet PC

# Android ™ 10 User Manual

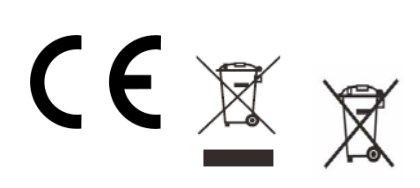

New Majestic SPA via Rossi Martini 41 26013 Crema (CR)- ITALY www.newmajestic.com MADE IN CHINA

# Index

- Specifications
- Package Contents
- Description of the parts
- MicroSD card installation
- Getting started guide
  - Battery charging
  - Power on / off
  - <u>Screen lock</u>
  - Home screen
  - <u>Navigation keys</u>
  - Settings menu
- How to use the memory card
  - Memory card removal
- <u>Software keyboard</u>
- <u>Touch screen</u>
- <u>Computer connection</u>
- Internet connection
  - <u>Wifi</u>
  - Web browsing
- <u>Camera</u>
- Troubleshooting
  - End an application
  - <u>Power off</u>
  - <u>Restore default settings</u>
- Warnings

# **Specifications**

**32GB Flash expandable via** MicroSD (up to 64GB) **built-in memory** 

8 "IPS HD capacitive multi-touch screen (1280x800) A53 Quad-core A133 processor (4x1.6Ghz) RAM: 3GB DDRIII

#### GE8300 GPU graphics

Wi-Fi Internet connection (b/g/n)

Built-in Bluetooth (version 4.2 LE)

# 2 Mpixel front camera and 5 Mpixel rear camera with LED flash

Built-in microphone

Built-in loudspeaker

**Type-C input for charging and data transfer** (USB cable supplied)

#### MicroSD input

3.5mm headphone output

Android 10 operating system

Power supply 3.7V rechargeable Lipo battery (3500mAh) Power adapter AC 100 / 240V - 50 / 60Hz DC 5V / 2A

\* **NOTE** : Internal storage is divided into two partitions, a system (hidden) and a user (visible) partition. The software needed to restore the operating system and the pre-installed applications reside in the hidden partition, while the user data resides in the visible partition.

# Package Contents

Tablet - 1pc Power supply - 1pc USB cable - 1pc Instruction manual - 1pc Warranty Card - 1pc

# **Description of the parts**

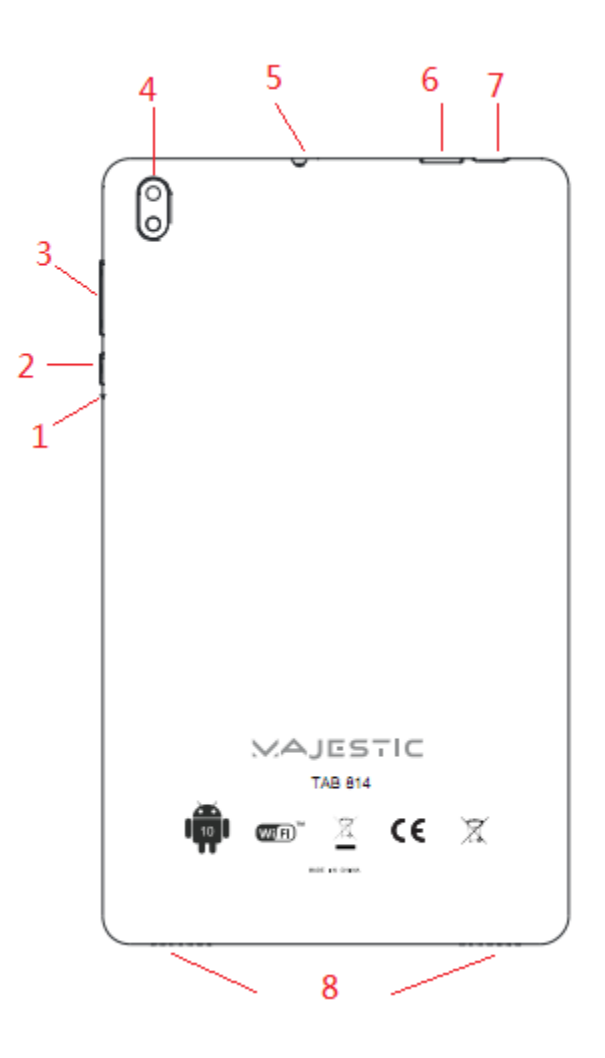

| 1 | Reset                                                              | Reset the system in the event of a crash / reboot                                         |  |  |  |  |  |  |
|---|--------------------------------------------------------------------|-------------------------------------------------------------------------------------------|--|--|--|--|--|--|
| 2 | Power on / off                                                     | Press and hold to turn on / off the tablet ; short press to activate / deactivate standby |  |  |  |  |  |  |
| 3 | <b>Volume keys</b> Press to increase or decrease the audio volume  |                                                                                           |  |  |  |  |  |  |
| 4 | Rear Camera with LED Flash                                         |                                                                                           |  |  |  |  |  |  |
| 5 | Headphone socket 3.5mm input for use with earphones (not supplied) |                                                                                           |  |  |  |  |  |  |
| 6 | MicroSD input                                                      |                                                                                           |  |  |  |  |  |  |
| 7 | USB Type-C                                                         | Input for charging / data transfer                                                        |  |  |  |  |  |  |
| 8 | Integrated speaker + microphone                                    |                                                                                           |  |  |  |  |  |  |

### **MicroSD card installation**

Turn off the tablet and disconnect any external power sources.

Open the cover and insert the MicroSD card into the appropriate slot, respecting the direction of insertion, as shown in the figure.

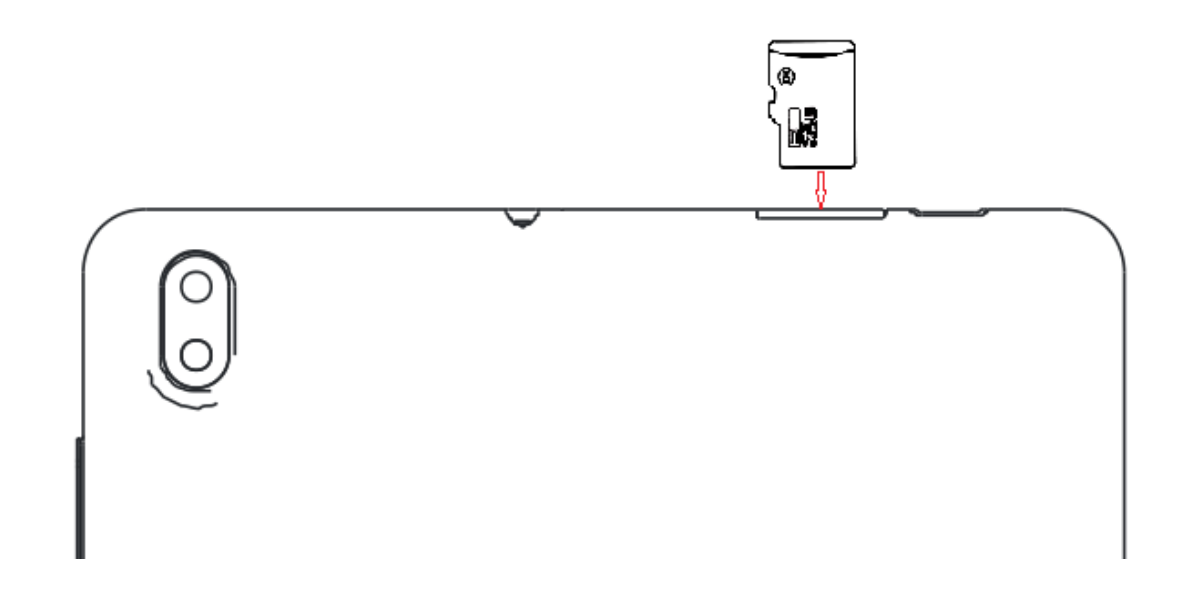

# **Getting started guide**

### **Battery charging**

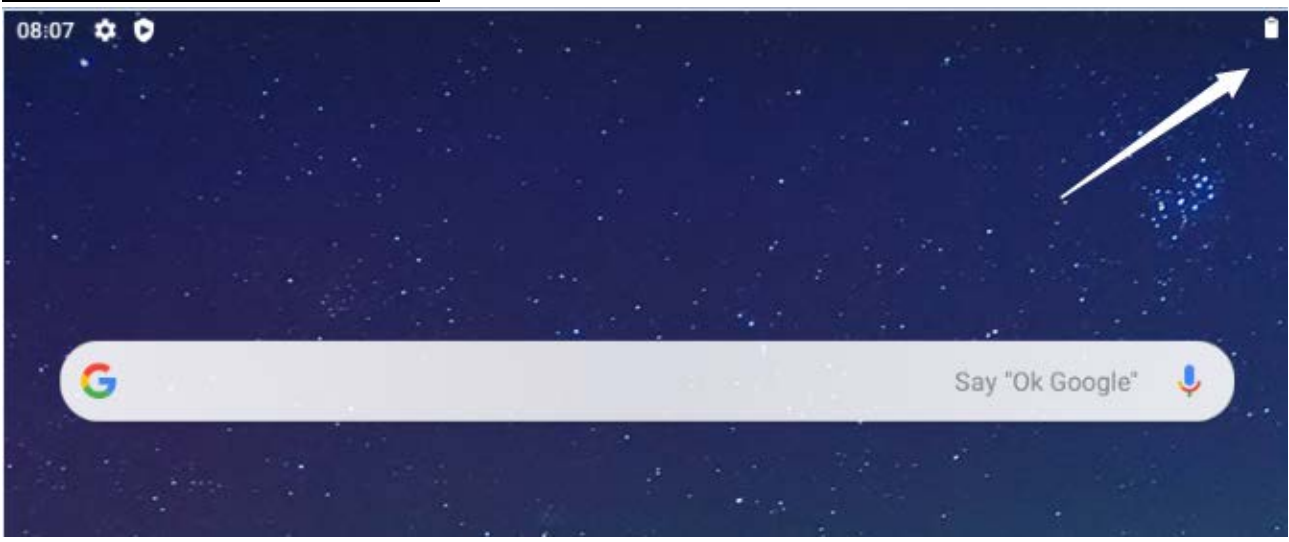

The tablet has a built-in rechargeable Li-po battery .

- To recharge the battery, connect the adapter and the USB Type-C socket on the left side of the tablet .
- The battery icon shows the battery condition and charge status . The information on the battery charge status is

also visible in detail from the lock screen, or from the top drop-down menu, once the screen is unlocked.

- The tablet can be used even if the battery is charging.
- Do not replace the battery without authorization and contact an authorized service center only.
- Charge the tablet for at least half an hour if it has been inactive for a long time and it won't start up.
- Recharge regularly at least once every month.

• The optimal temperature for recharging the battery is between 5° and 35°, otherwise the battery performance may degrade.

### Power on / off

#### ON:

Press the button  $\mathbf{U}$  for 3 seconds until the tablet turns on.

#### OFF:

Press the button  $\mathbf{O}$  for 2 seconds, then tap "Power off" to turn off the tablet .

# Screen lock

This function locks the screen and at the same time turns off the backlight.

The screen freezes under the following conditions:

- Automatically, when the system is idle.
- Manually, by pressing the power button once.

Unlock Screen:

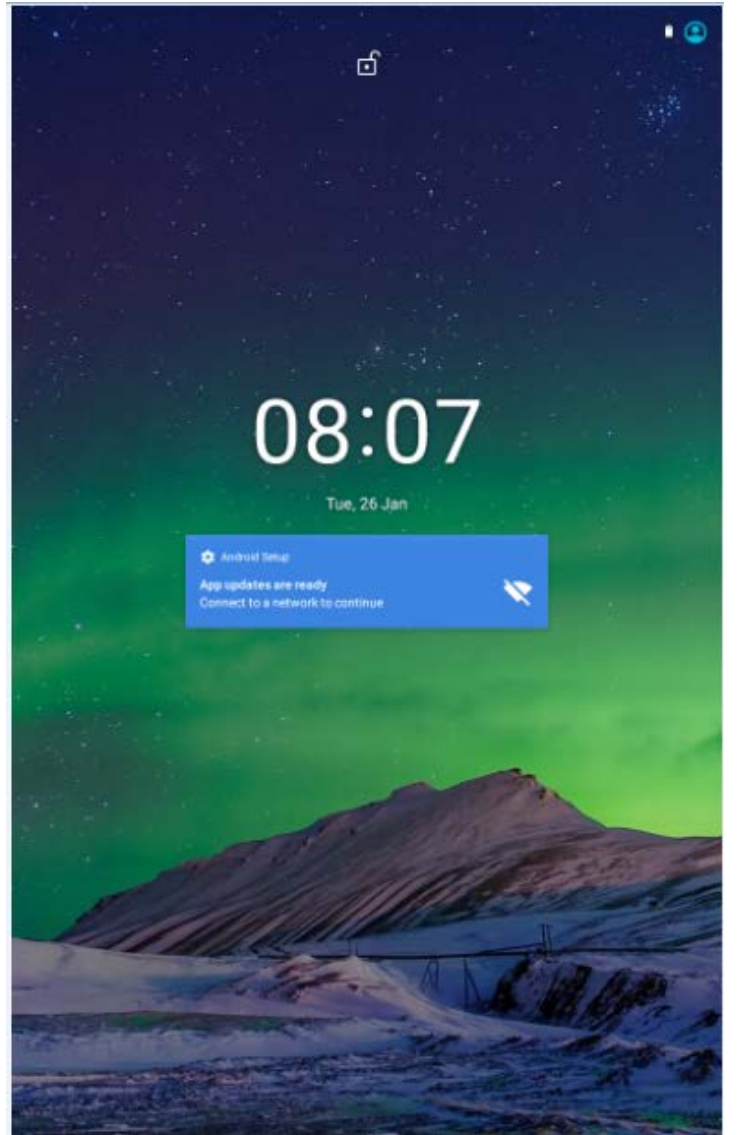

To unlock the screen, press the button  $\mathbf{U}$ , place your finger on the bottom of the screen and drag it upwards.

#### Home screen

The main screen will look similar to the image below. To switch between the different screens, slide your finger left or right on the display.

The status bar and navigation keys are always visible, no matter which screen is currently displayed.

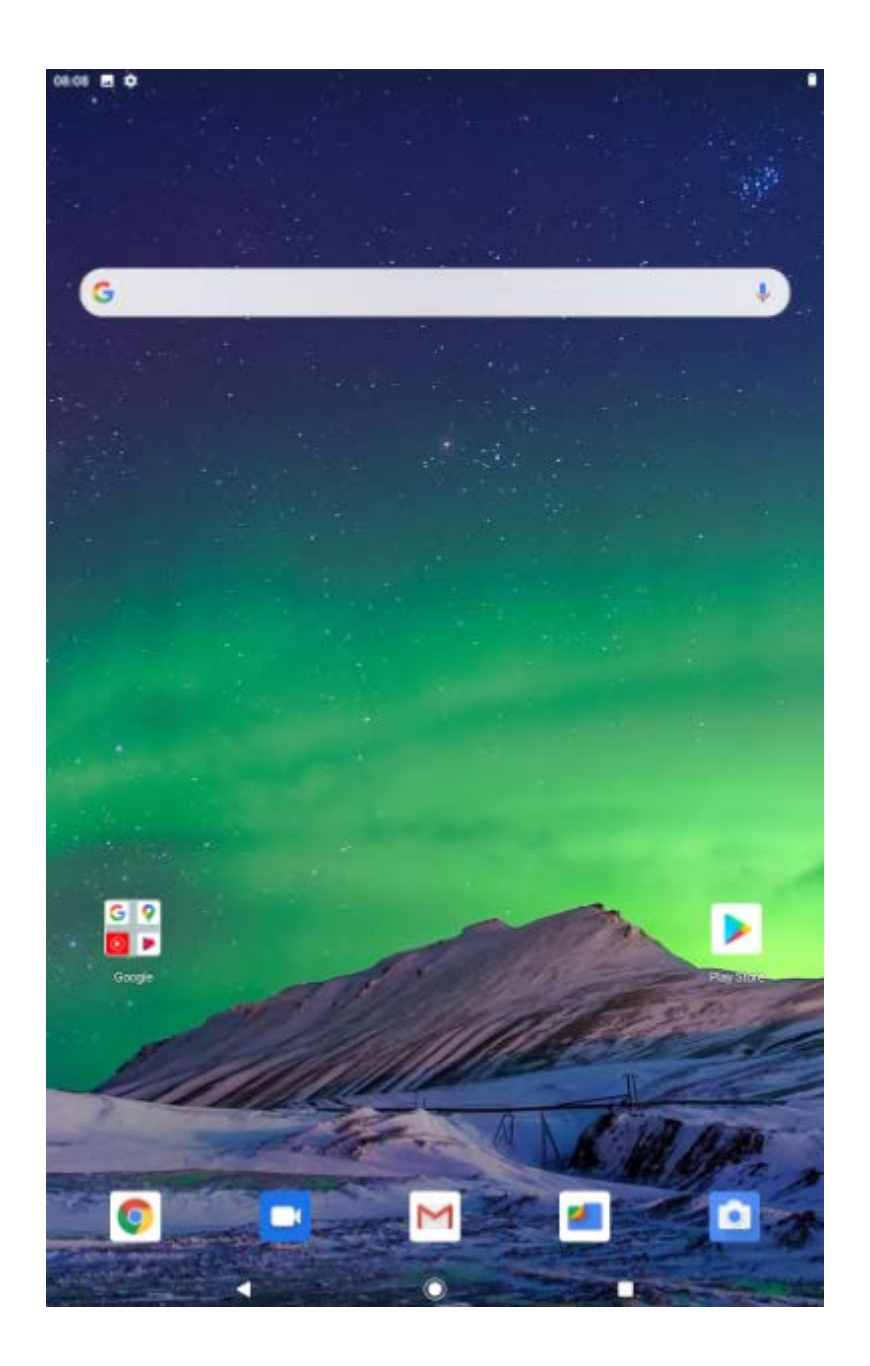

The Home screen contains links to the most used applications. Tap the Google **™** bar at the top of the screen to search the web.

Swiping your finger from the bottom edge of the screen upwards will launch the application menu.

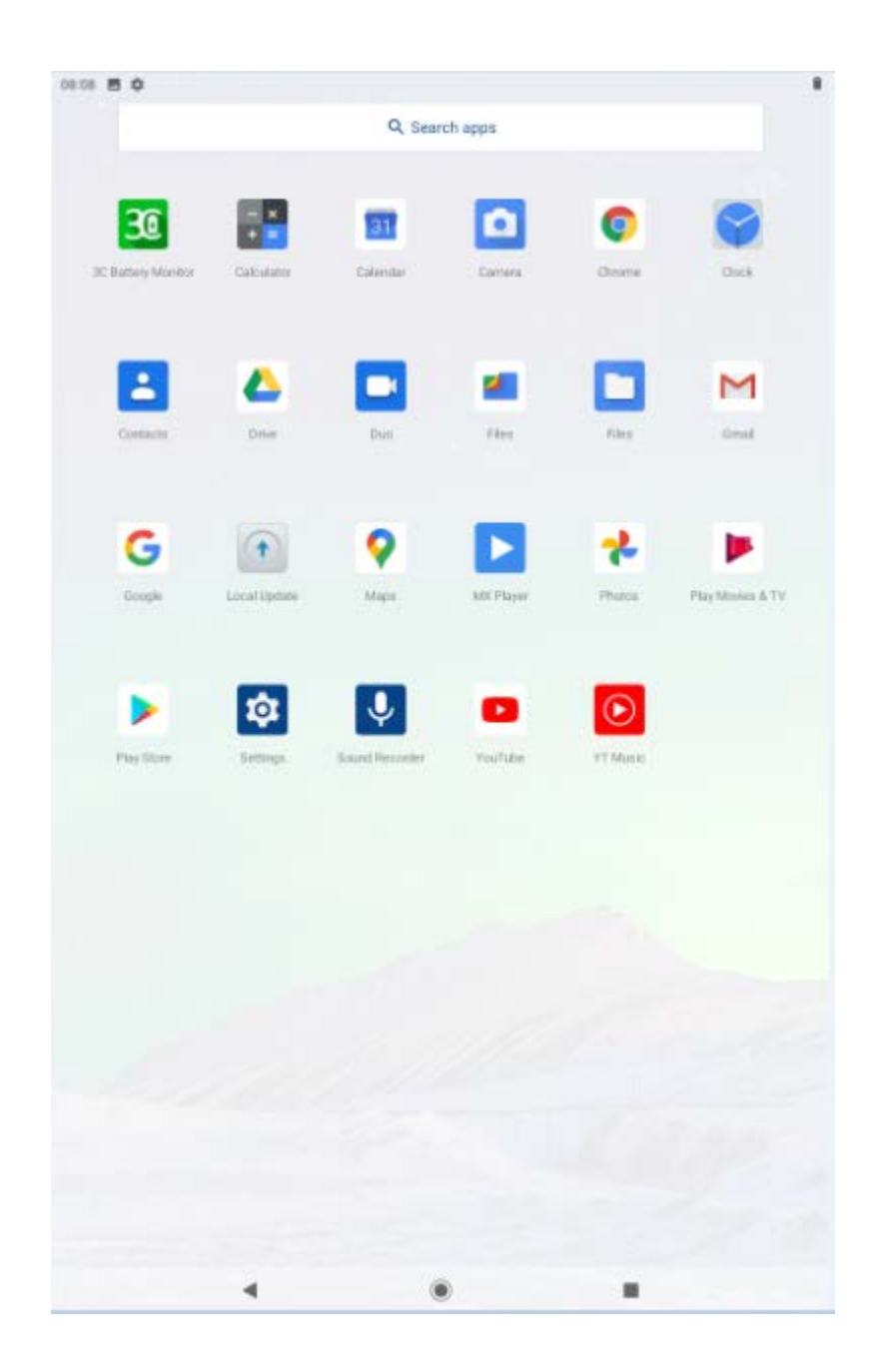

The status bar displays system information, such as the current time, WiFi connectivity, and battery status.

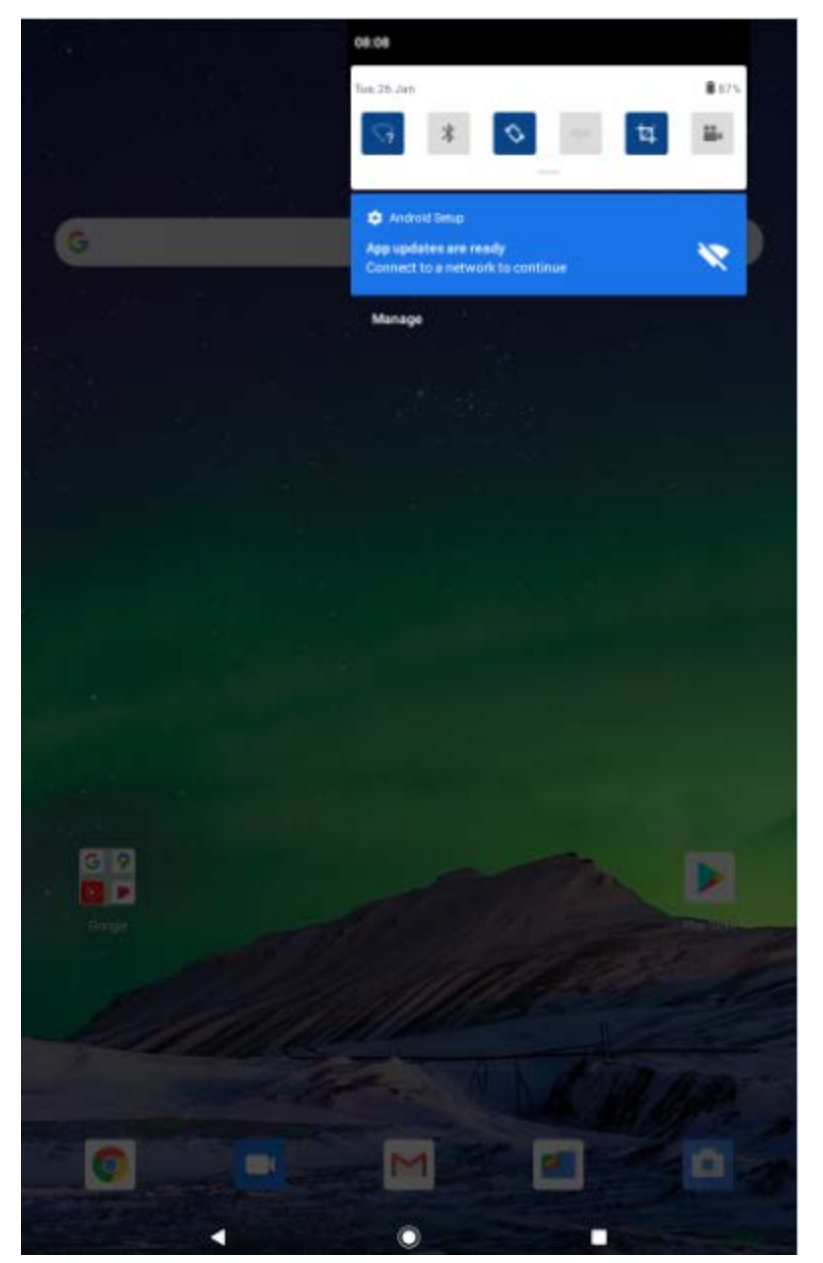

Drag your finger from the top edge of the screen inwards to display the notification menu . Drag the notification menu down again to display a second quick access menu. Through this menu it is possible to change functions such as screen brightness, automatic rotation, activate or deactivate radio connections, activate / deactivate the flashlight, manage airplane mode, activate energy saving mode and the do not disturb function.

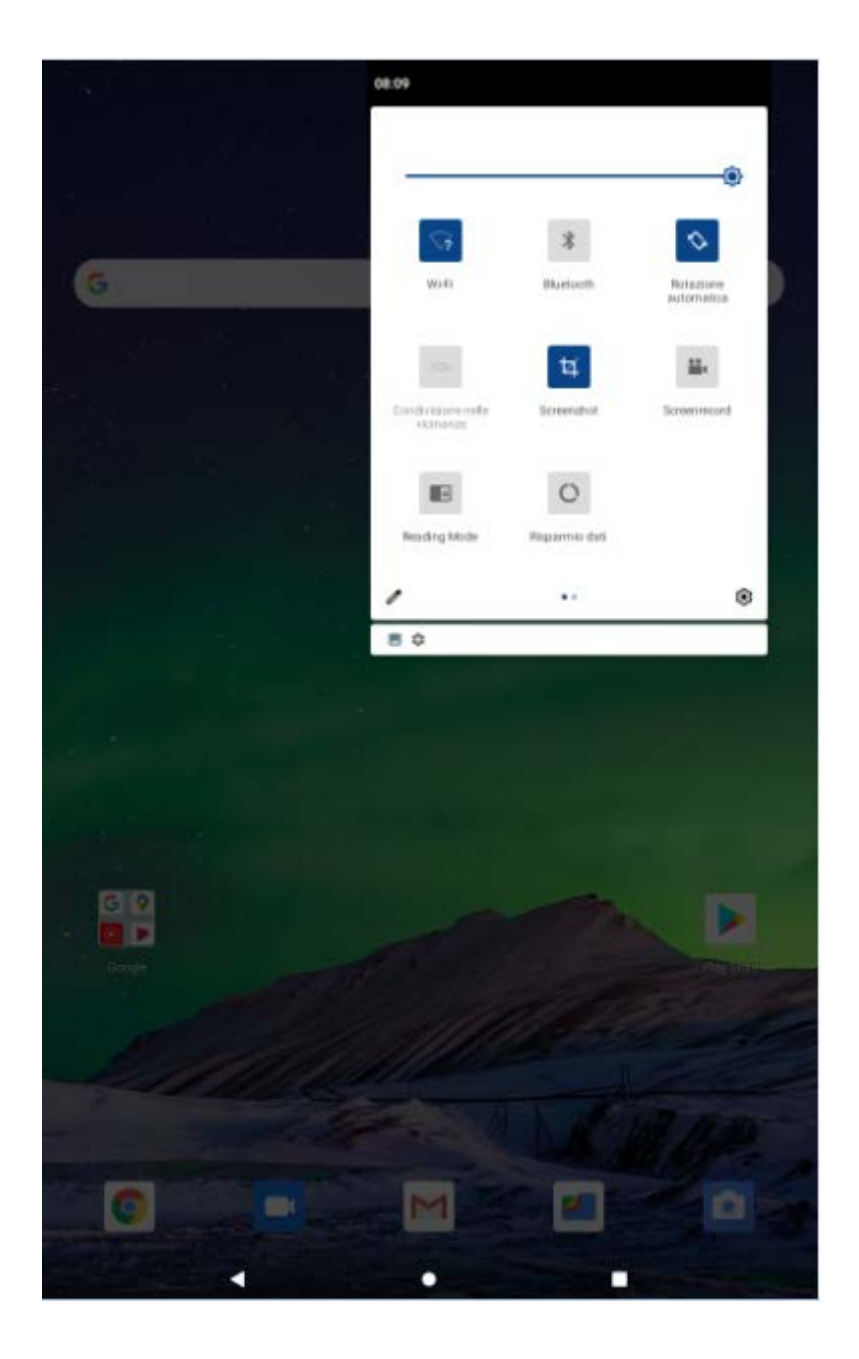

### Navigation keys

Key

**Function** 

The key returns to the previous page / menu

The key returns to the Home screen. Long press to open the virtual assistant

Press the key to view recent apps , then touch an app to recall it or slide it up to close it.

#### Settings menu

The settings menu allows you to adjust the system configuration. To change the settings:

- Enter the application menu and choose Settings.
- Touch a category to view and change the desired settings.

**Network and Internet** : WiFi network connection , flight mode management and VPN function

**Connected devices** : settings for the Bluetooth connection and management of currently connected devices

**App and notifications :** manage applications (uninstallation, modification of permissions, choice of default apps, etc ... ) and management of notifications

**Battery** : see the battery status, the operating time, activate the battery percentage display and manage the energy saving settings

**Display : change** screen brightness , wallpaper, shutdown settings, font size, theme choice, lock screen customization, etc...

**Audio** : change volume of multimedia contents, calls, ringtone, alarm, vibration activation / deactivation, "Do not disturb" mode management, choice of ringtones, etc ...

**Storage space** : internal memory and MicroSD management , available capacity, etc...

**Privacy** : Manage permissions , passwords , lock screen, autofill, location history and Google activity management **Geolocation** : apps authorized for location, location

requests made, etc ...

**Security** : change type of screen lock, encryption, password, credential storage, SIM lock settings, security / system update management, etc...

**Accounts:** management of accounts used by applications and automatic activation / deactivation of data synchronization

**Accessibility** : management of accessibility functions , Talkback activation , set font size, automatic screen rotation, etc ..

**Digital wellbeing and Parental control:** manage the time of use of apps and Parental Control

**Google:** Google account service management

**System:** language and input , keyboard type, spell check, date and time format, reset options (WiFi, Bluetooth, app preferences and factory data reset), backup menu and multiple user management

**Information** : information about the Android device .

# How to use the memory card

With the tablet turned off, insert the MicroSD card into the appropriate slot (see " MicroSD card installation "). Gently push the card into the slot until it clicks into place.

A notification will appear on the screen: "New SD card detected".

Press "Configure" and follow the guided procedure to be able to use the MicroSD card .

ATTENTION: DURING THE CONFIGURATION OF THE MICROSD CARD ALL THE DATA ON THE MEMORY CARD WILL BE ERASED !!! MAKE A DATA BACKUP BEFORE CONFIGURATION.

#### Memory card removal

NOTE: IF THE CARD IS CONFIGURED FOR "USE AS BUILT-IN MEMORY" IT WILL NO LONGER BE USED WITH OTHER DEVICES! REMOVING THE CARD FROM THE DEVICE LOSS OF PERSONAL DATA AND OF THE INSTALLED APPS, SO WE RECOMMEND A BACKUP OF THE DATA VIA A COMPUTER (BY CONNECTING THE USB CABLE).

If the MicroSD card is used as "portable memory", go to the "Settings / Storage space" panel, then touch the "eject" symbol corresponding to the MicroSD card . At this point the card will come disabled and you can safely remove it.

# Software keyboard

The tablet has a software keyboard that appears automatically when you touch a point on the screen where characters are to be entered.

| G    |   |   | Ν | Лаје | estic | ; |   |   | Maje | esti | cally | / |   | Ν | Лаје | stic | al |   |               | ٩  |
|------|---|---|---|------|-------|---|---|---|------|------|-------|---|---|---|------|------|----|---|---------------|----|
| q    | 1 | w | 2 | е    | 3     | r | 4 | t | 5    | у    | 6     | u | 7 | i | 8    | 0    | 9  | р | •             | ×  |
|      | а |   | s |      | d     |   | f |   | g    |      | h     |   | j |   | k    |      | Ι  |   | $\rightarrow$ |    |
| 仑    |   | z |   | х    |       | с |   | v |      | b    |       | n |   | m |      | i    |    | ? | 4             | ĉ  |
| ?123 |   | / |   |      |       |   |   |   | ľ    | Τ・El | N     |   |   |   |      | .com | 1  |   | ?1            | 23 |
|      |   |   |   |      | •     |   |   |   |      |      |       |   |   |   |      |      |    |   |               |    |

# **Touch screen**

The touch screen responds to finger touch.

NOTE: Do not place any objects on the screen as they could damage or crush.

**Single Touch** : Touch the desired icon or option.

**To press to long** : press and hold an icon to display a contextual menu for the function performed (when present).

**Drag** : Press and hold an icon to drag it to a different screen.

# **Computer connection**

NOTE: Turn on the tablet before connecting it to the computer via the USB cable.

Use the USB cable to connect the tablet to the computer. The system will warn you that you have connected via USB (by touching the dedicated notification you can change the use of the USB connection to charge the device / transfer files / etc ... ). The tablet is preset in MTP (Media Transfer Protocol ) mode suitable for compatible Windows systems.

If the USB connection is successful you should see your Android device in the computer resources .

# **Internet connection**

# <u>Wi Fi</u>

- 1. Select "Settings".
- 2. Tap "Network and Internet / Wi-Fi " first , then " Wi-Fi " and slide the switch from OFF to ON in the "Use Wi-Fi " option.
- 3. All wireless networks found in the area will be listed, tap the desired connection.
- 4. Enter any login password.
- 5. Once connected the network settings will be saved.
- 6. The wireless icon will appear on the taskbar when the tablet is successfully connected.

**NOTE** : When the tablet detects the same Wi-Fi network in the future, the device will automatically connect using the previously entered password.

#### Web browsing

Connect to the internet, start the browser ( Chrome ), enter the desired site and confirm your choice.

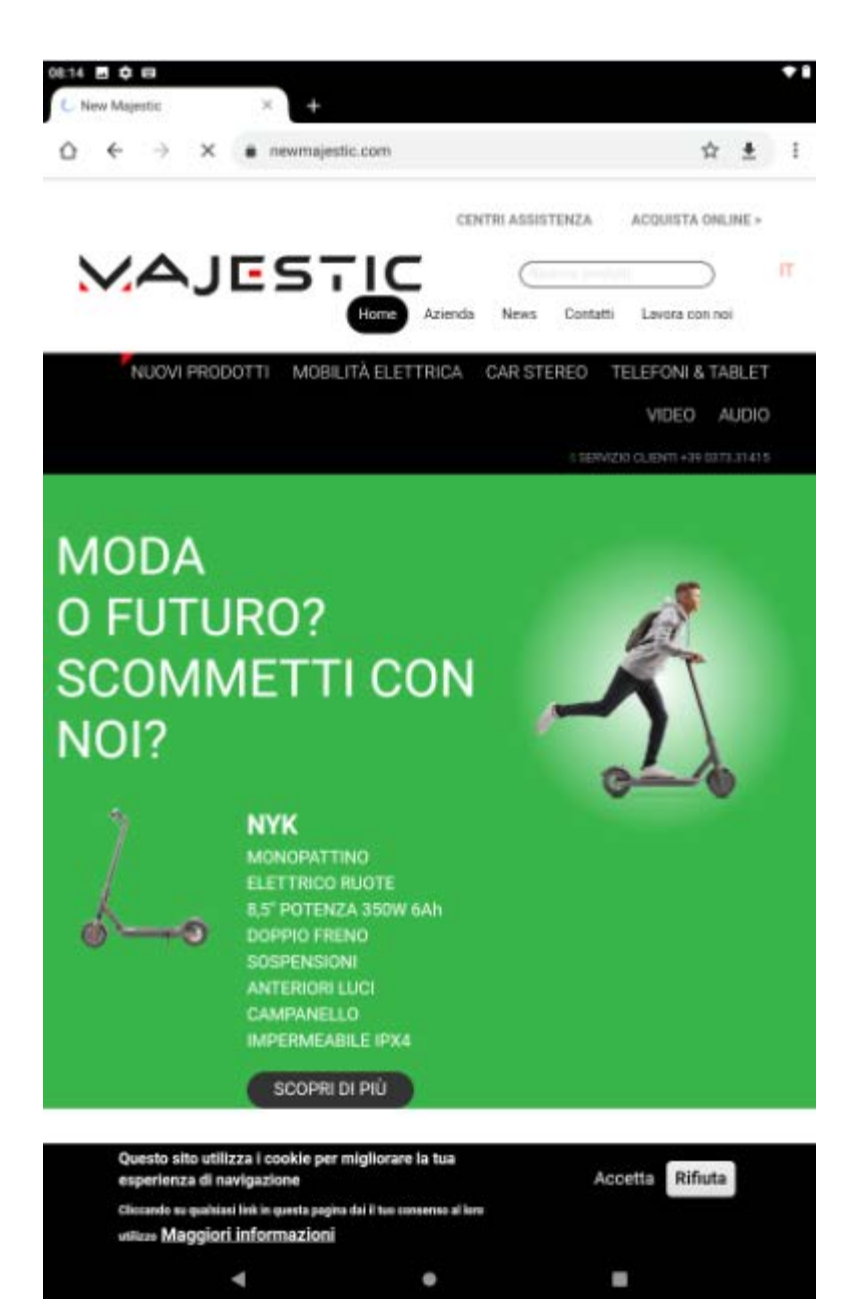

# <u>Camera</u>

Tap the icon 🔛 to activate the camera.

Touch the icon  $\bigcirc$  to take a photo.

Drag your finger from the left edge of the screen to the

right and touch the icon **L** to switch to Camera mode,

then touch the icon it.

Press the icon with the three dots on the right and then

the icon 🛃 to switch between the rear and front cameras and vice versa.

Touch the icon to manage the operation of the flash (automatic / always on / off).

Touch the icon created from the last image taken to view or share it.

Click on the button sto go back.

# Troubleshooting End an application

When an application behaves abnormally, it can terminated to optimize system resources.

To close an app, press to view the apps recent and swipe up the app you want to close.

be

#### Forced shutdown

To force the device to shut down, take a paper clip and press the small reset button next to the power button .

#### **Restore default settings**

If you want to reset your tablet to factory settings and erase all data on it press Settings  $\rightarrow$  System  $\rightarrow$  Advanced  $\rightarrow$  Reset Options  $\rightarrow$  Erase All Data (factory data reset).

Note: Factory data reset will erase data, system configuration and downloaded applications. Use this function very carefully.

| SAR values - Max limit 2W / kg (10g) |           |                               |  |  |  |  |  |  |  |
|--------------------------------------|-----------|-------------------------------|--|--|--|--|--|--|--|
| Body                                 | Band      | Maximum SAR value<br>(W / kg) |  |  |  |  |  |  |  |
|                                      | WLAN 2450 | 0.181                         |  |  |  |  |  |  |  |

# <u>Warnings</u>

- Do not update the operating system not released by the manufacturer, you could damage the device.
- The application guide, if available, is inserted directly into the application by the developers themselves.

New Majestic Spa assumes no responsibility for any errors inserted in the respective online guides.

- All trademarks and copyrights are the property of their respective owners.
- New Majestic Spa is not responsible for the problems that third party software may cause to the appliance.
- New Majestic Spa is not responsible for any incompatibility problems encountered in the use of software developed by third parties.
- New Majestic Spa declines all responsibility for the violation of copyright laws by the user.

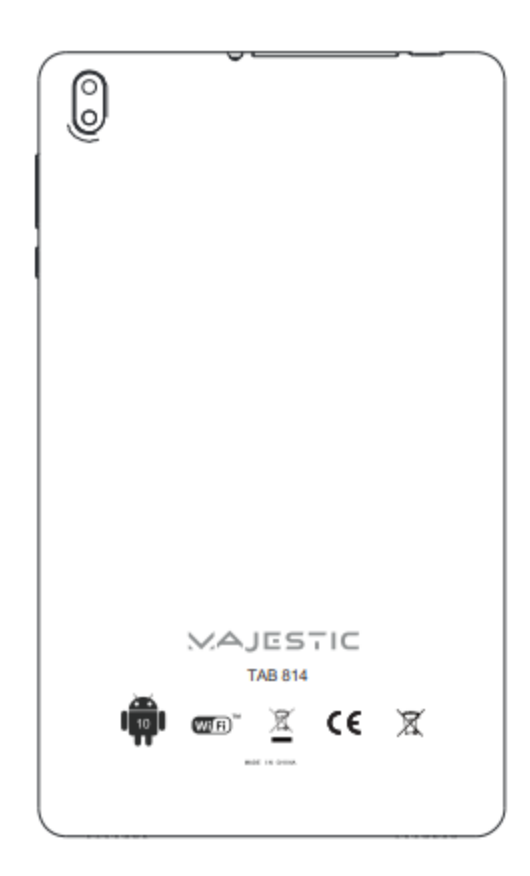

#### **Safety instructions**

# WARNING - In order to reduce the risk of fire, short circuit and personal injury:

1. a bathtub, washbasin, sink, on a wet base, in a swimming pool, etc.

2. Place it away from heat sources such as radiators, stoves, or other appliances (including amplifiers) that produce heat.

3. Use the unit only with the supplied AC adapter. Do not step on the power cable, pay attention to the exit of the cable from the socket.

4. Before cleaning, remove the power adapter.

5. Unplug the power adapter if you are not going to use it for a long time.

- Be careful not to get liquid inside the ventilation openings.Do not use the appliance under the following conditions:
- When the power cord is damaged

• If liquid has entered the openings of the device or if objects have entered the openings.

- If the appliance has been exposed to rain or water in general
- If the appliance does not work according to the operating instructions

• If the appliance is damaged or dropped.

7. Do not subject the device to violent shocks, high temperatures or direct sunlight.

8. Keep the device away from magnetic objects, motors and transformers.

9. Do not expose the appliance to rain and humidity.

10. Do not hang the appliance on the wall

11. Do not use the appliance while driving; it is dangerous as well as being illegal